## How to setup IPSec remote access on DFL-series

This example describes how to configure an IPSec tunnel at the office NetDefend firewall for roaming clients that connect to the office to gain remote access.

| DFL-860E                         | Authentic<br>Add, remove a | ation Objects<br>and modify Pre-Shared Keys and Certificates. |                |        |                                              |
|----------------------------------|----------------------------|---------------------------------------------------------------|----------------|--------|----------------------------------------------|
| B - Dbjects     B - Address Book | Add 🗸                      |                                                               |                |        |                                              |
| ALG with AV/WCF                  | # -                        | Name -                                                        | Туре –         | Туре – | Comments -                                   |
| - Services                       | 1                          | MTTPSAdminCert                                                | Certificate    | Local  |                                              |
| IP Pools                         | 2                          | 🙈 key                                                         | Pre-Shared Key | ASCII  |                                              |
| Schedules                        |                            |                                                               |                |        | Bight-click on a row for additional options. |
| - V Authentication Objects       |                            |                                                               |                |        | 44 · · · ·                                   |
| E VPN Objects                    |                            |                                                               |                |        |                                              |
| HTTP Banner Files                |                            |                                                               |                |        |                                              |

(1) Create a new pre-share key.

| DFL-860E<br>B System<br>D Dijects                                                  | Key         PSK (Pre-Shared Key) authentication is based on a shared secret that is known only by the parties involved.         General                                                                                                    |
|------------------------------------------------------------------------------------|----------------------------------------------------------------------------------------------------|
| Address Book                                                                       |                                                                                                    |
| Services                                                                           | Name: Key                                                                                                    |
| NAT Pools                                                                          | Shared Secret                                                                                                    |
| Authentication Objects     Objects     Objects     Objects     Objects     Objects | Passphrase     Shared Secret     Note! Existing secret will always be shown with 8 characters to hide the actual length.                                                                                                    |
| e 🥵 Rules<br>e 🕞 Interfaces                                                        | Confirm Secret Confirm Secret Confirm Confirm Secret Confirm Confirm Confir |
| E IDP / IPS                                                                        | Hexadecimal key                                                                                                    |

(2) Create a new IPSec interface.

| B 6 System                                    | Beneficial Manage | e the IPsec tunnel interfac | es used for establishing IPse | c VPN connections to and from th | nis system.       |               |                                                |
|-----------------------------------------------|-------------------|-----------------------------|-------------------------------|----------------------------------|-------------------|---------------|------------------------------------------------|
| Rules     Interfaces     Ethernet     With AN | Add - 3           | Name -<br>Sy vpn            | Local Net -<br>9 Iannet       | Remote Net →<br>및 all-nets       | Remote Endpoint – | Auth -<br>PSK | Comments                                       |
| PPsec     GRE     PPPoE     PPTP/L2TP Servers |                   |                             |                               |                                  |                   |               | 1 Right-click on a row for additional options. |

(3) Remote endpoint item choose "none".

|                                                                      | ication XAuth                     | Routing      | IKE Settings | Keep-alive | Advanced |  |
|----------------------------------------------------------------------|-----------------------------------|--------------|--------------|------------|----------|--|
| General                                                              |                                   |              |              |            |          |  |
| lame:                                                                | vpn                               |              |              |            |          |  |
| ocal Network:                                                        | lannet                            | ~            |              |            |          |  |
| emote Network:                                                       | all-nets                          | *            |              |            |          |  |
| temote Endpoint:                                                     | (None)                            | *            |              |            |          |  |
| incapsulation mode:                                                  | Tunnel                            | *            |              |            |          |  |
| E Config Mode Pool:                                                  | (None)                            | *            |              |            |          |  |
| Algorithms                                                           |                                   |              |              |            |          |  |
| Algoritaniis                                                         |                                   |              |              |            |          |  |
| E Algorithms:                                                        | Medium                            | $\mathbf{v}$ |              |            |          |  |
| KE Algorithms:<br>KE Lifetime:                                       | Medium<br>28800                   |              | 5            | seconds    |          |  |
|                                                                      | Medium<br>28800<br>Medium         |              | 2            | seconds    |          |  |
| KE Algorithms:<br>KE Lifetime:<br>Psec Algorithms:<br>Psec Lifetime: | Medium<br>28800<br>Medium<br>3600 |              | s            | seconds    |          |  |

| Conorol         | Authentication    | sec endpoint and will appear as a logical interface in the system.            |
|-----------------|-------------------|-------------------------------------------------------------------------------|
| General         | Automation        | Roduing Inc. Setungs Reep-anve Advanced                                       |
| Authenticatio   | n                 |                                                                               |
| X.509 Certif    | icate             |                                                                               |
| Root Certifi    | cate(s)           |                                                                               |
| Available       | minCert           | Selected                                                                      |
|                 |                   |                                                                               |
|                 | >>                |                                                                               |
|                 | <<                |                                                                               |
|                 |                   |                                                                               |
|                 | -                 | Ŧ                                                                             |
|                 |                   |                                                                               |
| Gateway ce      | rtificate: (None) | <b>v</b>                                                                      |
| Identificatio   | n list: (None)    | <b>v</b>                                                                      |
|                 |                   | -                                                                             |
| Pre-shared      | Key               |                                                                               |
| Pre-shared      | key: key          | <ul> <li>Selects the Pre-shared key to use with this IPsec Tunnel.</li> </ul> |
|                 |                   |                                                                               |
| Local ID        |                   |                                                                               |
| Local ID Type:  | Auto 💙            | Selects the type of Local ID to use.                                          |
| Local ID Value: |                   | Specify the local identity of the tunnel ID.                                  |
|                 |                   |                                                                               |
|                 |                   |                                                                               |

(4) Don't choose "add route for remote network" item.

| Automatic Poute Creation         | Kouung     | INC Settings | Reep-alive Au | Valiceu |
|----------------------------------|------------|--------------|---------------|---------|
| utomatically add route for remot | e network. |              |               |         |
| Add route for remote network     |            |              |               |         |
| oute metric: 90                  |            |              |               |         |

| An IPsec tunnel iter     | n is used to define IPsec endpoint and will appear as a logical interface in the system. |
|--------------------------|------------------------------------------------------------------------------------------|
| Routing                  |                                                                                          |
| Allow DHCP over IF       | 'sec from single-host clients                                                            |
| Dynamically add ro       | ute to the remote network when a tunnel is established                                   |
|                          |                                                                                          |
| 2 Packet Sizes           |                                                                                          |
| Specify the size at whic | 1 to fragment plaintext packets (rather than fragmenting IPsec).                         |
| Plaintext MTU:           | 1420                                                                                     |
| IP Addresses             |                                                                                          |
| Automatically pick t     | he address of a local interface that corresponds to the local net                        |
| Specify address m        | anually:                                                                                 |
| IP Address:              | (None)                                                                                   |
|                          |                                                                                          |

(5) Create two IP rules. VPN-incoming and VPN-outgoing.

| Add 🗸 |                 |        |          |            |           |            |                |
|-------|-----------------|--------|----------|------------|-----------|------------|----------------|
| # 🗸   | Name            | Action | Src If - | Src Net -  | Dest If - | Dest Net - | Service        |
| 1     | \$ vpn-incoming | Allow  | 😚 vpn    | 😌 all-nets | 🔝 lan     | 😔 lannet   | all_services   |
| 2     | \$ vpn-outgoing | Allow  | 🔝 lan    | 😨 lannet   | 😚 vpn     | 😌 all-nets | all_services   |
| 3     | \$ ping_fw      | Allow  | 🔝 lan    | 😌 lannet   | Core      | 🗟 lan_ip   | 🗑 ping-inbound |
| 1     | alan_to_wan1    |        |          |            |           |            |                |

| AntiFilles      | specifies what action | n to perform on netw | ork traffic that matches t | the specified filter criteria | а.                             |                            |
|-----------------|-----------------------|----------------------|----------------------------|-------------------------------|--------------------------------|----------------------------|
| General         | Log Settings N        | AT SAT MU            | Itiplex SAT SLB SAT        | SLB Monitors                  |                                |                            |
| 휜 General       |                       |                      |                            |                               |                                |                            |
| Name: v         | /pn-incoming          |                      |                            |                               |                                |                            |
| Action: A       | Allow 🗸               |                      |                            |                               |                                |                            |
| Service: a      | all_services 🛛 💙      |                      |                            |                               |                                |                            |
| Schedule: (I    | None) 🗸               |                      |                            |                               |                                |                            |
| S               |                       | -                    |                            |                               |                                |                            |
| 2 Address Fill  | inter                 | a natwork tagathar   | with dectination interfac  | and declination nativo        | rk. All parameters have to mat | ch for the rule to match   |
| Specily source  | enternace and sourc   | Network              | Mardesunation interiac     | e and destination netwo       | IN. All parameters have to mat | cirior the fulle to match. |
| Source: vr      | pn 🗸                  | all-nets             | ~                          |                               |                                |                            |
| Destination: la | an 💙                  | lannet               | ~                          |                               |                                |                            |
|                 |                       |                      |                            |                               |                                |                            |

| General                                                           | Log Settings                                                   | NA     | T   SAT                                          | Multiplex SAT  | T Y SLB SAT Y SLB Monitors                                                                  |
|-------------------------------------------------------------------|----------------------------------------------------------------|--------|--------------------------------------------------|----------------|---------------------------------------------------------------------------------------------|
| Name:                                                             | vpn-outgoing                                                   |        |                                                  | 1              |                                                                                             |
| Action:                                                           | Allow                                                          | ~      |                                                  |                |                                                                                             |
| Service:                                                          | all_services                                                   | ~      |                                                  |                |                                                                                             |
| Schedule:                                                         | (None)                                                         | ~      |                                                  |                |                                                                                             |
| Address<br>Specify sour                                           | Filter<br>rce interface and s                                  | ource  | network, togeth                                  | er with destin | nation interface and destination network. All parameters have to match for the rule to matc |
| Address Specify sour                                              | Filter<br>rce interface and s<br>Interface                     | ource  | network, togeth<br>Network                       | er with destin | nation interface and destination network. All parameters have to match for the rule to matc |
| Address<br>Specify sour                                           | Filter<br>rce interface and s<br>Interface<br>Ian              | ource  | network, togeth<br>Network<br>Iannet             | er with destin | nation interface and destination network. All parameters have to match for the rule to matc |
| Address<br>Specify sour<br>ource:<br>Jestination:                 | Filter<br>rce interface and s<br>Interface<br>Ian<br>Vpn       | source | network, togeth<br>Network<br>Iannet<br>all-nets | er with destin | nation interface and destination network. All parameters have to match for the rule to matc |
| Address<br>Specify sour<br>cource:<br>Destination:                | Filter<br>rce interface and s<br>Interface<br>Ian<br>Vpn       | source | network, togeth<br>Network<br>Iannet<br>all-nets | er with destin | nation interface and destination network. All parameters have to match for the rule to matc |
| Address<br>Address<br>Apecify source:<br>estination:<br>Comments: | Filter<br>rce interface and s<br>Interface<br>Ian<br>vpn<br>ts | source | network, togeth<br>Network<br>lannet<br>all-nets | er with destin | nation interface and destination network. All parameters have to match for the rule to matc |

END